# Indian Institutes of Management (IIM) Common Admission Test (CAT) 2011 Registration Guide

# **Important Instructions**

- 1. Check your eligibility for CAT 2011 on www.catiim.in.
- 2. You must purchase a CAT 2011 voucher from selected list of Axis Bank branches prior to beginning the online registration process. More information may be found on www.catiim.in.
- 3. "\*" indicates mandatory field. The boxes marked with this symbol must be filled in or you will not be allowed to complete your registration.
- 4. Ensure you have a valid and unique email address before you begin the registration process.

# **Overview**

To register to take the CAT 2011, go to **www.catiim.in** and click on the "Register for CAT 2011" link. You can register and schedule for the CAT 2011 from **17 August – 28 September 2011**.

During registration, you will:

- 1. Create a profile.
- 2. Fill out the CAT application.
- 3. Schedule your test.

# Estimated time to complete this process: 20-30 minutes.

Before you begin, you should gather all the information you will need to complete the registration process, including your voucher, educational history, mark sheets (SSC, HSC, graduation), work experience, and a list of the IIM programmes to which you are applying.

# **Opening Screen**

On the first screen of the registration website, you will see two boxes – "New users" and "Existing users." The first time you come to this website, please follow the instructions for "New users." This includes candidates who previously registered for CAT 2009 or CAT 2010.

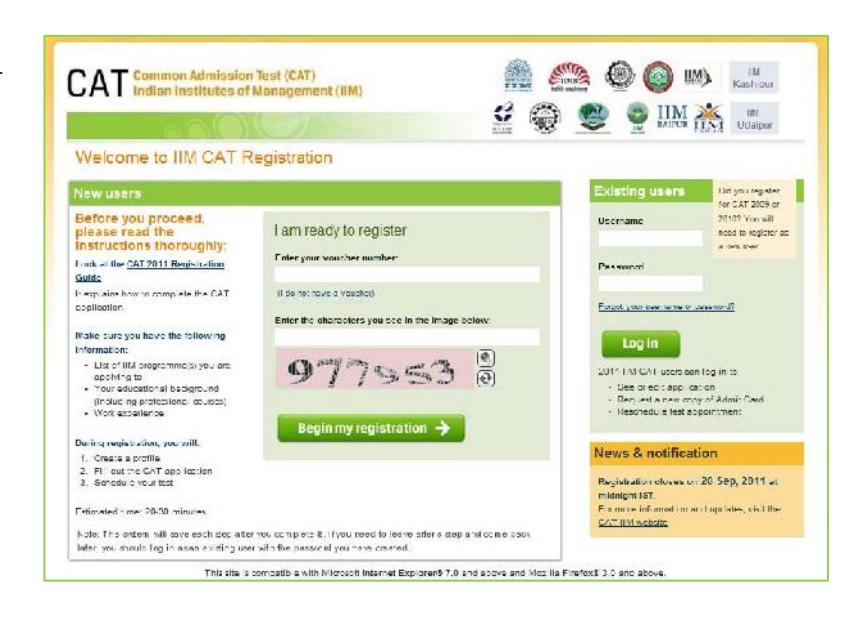

# Voucher

For "New users," you must enter your voucher number. Use a coin and gently scratch (as illustrated on the right) to obtain your voucher number.

# Captcha

You will see a special set of characters displayed on the screen. You will need to retype the characters in the box provided. These characters, called "Captchas," are a safety feature designed so the computer knows a human is entering the voucher number and not a computer program. If you have trouble reading the characters, you can click the audio icon or the refresh icon. Once you have entered the Captchas, click on "Begin My Registration." This will take you to the next section, which is "Create a Profile."

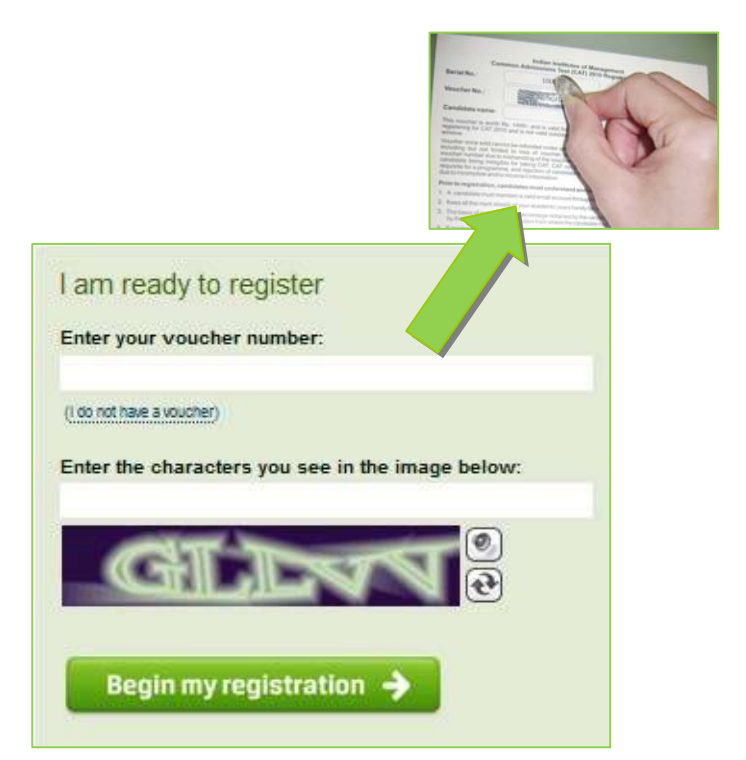

# 1. Create a Profile

In this section, you will enter basic contact information.

# Your name and email

- 1. You should enter your name exactly as it appears in your school-leaving certificate.
- 2. Enter your email address. This is where your Admit Card email will be sent.

# Create a login

Creating a login enables you to log back in later if you need to make changes, or request a resend of your Admit Card or CAT application.

- Username. Must be a combination of alphanumeric characters (letters and numbers) but <u>does not</u> contain spaces or special characters. The maximum length allowed is 50 characters.
- Password. Must be 7-20 characters long and contain <u>at least</u> one alpha and one numerical character.

| A I Indian Institutes o                                                    | f Management (IIM)                                                                                                    | Kaching Kaching Kaching                                                       |
|----------------------------------------------------------------------------|----------------------------------------------------------------------------------------------------|-------------------------------------------------------------------------------|
| 100                                                                        |                                                                                                    |                                                                               |
| IIM CAT Registration 2011                                                  | Create a Profile                                                                                                    | Ingen                                                                         |
| 1 Create profile 🔶                                                         | Your name and email                                                                                                    |                                                                               |
| 2 Apply for CAT<br>3 Schedule tear                                         | mportant Your name must exactly mail<br>"Hull Name (as given in School Leaving)                                                                                       | toh your seheel leaving ecrificate:<br>Certificale)                           |
| Guestions about the respiration forms?<br>(1) GAT 2011 Registration Cuipto | * Primary ensell arbitress<br>(Admit Card villori) te sent via en all)                                                                                                | *Continu primary enail acidress                                               |
|                                                                            | Create a login<br>Creating a login enables you to log back in                                                                                                    | later 17 your need to make changes, or sequest a resend of your Admir         |
|                                                                            | * Username                                                                                                    |                                                                               |
|                                                                            | * Personantel (proving acquirements)                                                                                                    | * Canfirm passened                                                            |
|                                                                            | *Your search reminder question                                                                                                    |                                                                               |
|                                                                            | Your mother's maiden name                                                                                                    | Confirm answer to reminder question                                           |
|                                                                            | Data Privacy Policy<br>By selectory " space", processional-by- yo<br>registed in other to opisser for the CAT<br>*Indicate your agreement<br>C target C on other some | n have wel as Lagree II: he <u>Promotion Data Privary Policy</u> Agreement in |

- Secret reminder question. If you forget your username and password, this question will help verify your identity.
- 4. Read the Data Privacy Policy and indicate your agreement to the policy. Agreement is required to register for the CAT.

# Additional contact information

- Primary telephone number. Enter the entire number. Mobile number is recommended as Prometric will be using this number to send important CAT related text messages by SMS.
- 2. Secondary telephone number. You may enter either a landline or another mobile number. Include Area Code/STD code in case of a landline number.
- 3. Postal Address. This is where you would like correspondence sent.

Click "Save & Continue" to move on to the next section, which is the CAT Application.

Note that once your profile has been created and saved, you will no longer be able to use your voucher number to create another profile. Changes to your name or username will not be allowed once you leave this section.

| Primary ta<br>(Mobile pho<br>not fleation | Hephon<br>Inc rccor | e numb<br>nmended | er (avamplas)<br>1. Used for SMS | Secondary<br>(Optional L<br>used as a ba | teleph<br>andline<br>okup) | one nur<br>or Bacon | nber (examples)<br>d Mobi c number to be |
|-------------------------------------------|---------------------|-------------------|----------------------------------|------------------------------------------|----------------------------|---------------------|------------------------------------------|
| Туре                                      |                     | Country<br>code   | Primary Phone Number             | Туре                                     |                            | Country<br>code     | Secondary Phone Number                   |
| Mobile                                    | L.                  | 91                |                                  | Landline                                 |                            |                     |                                          |
| Postal Ad                                 | dress (:            | address wi        | here you would like conceptor    | denoc sent)                              |                            |                     |                                          |
| Country                                   |                     |                   |                                  |                                          |                            |                     |                                          |
| India                                     |                     |                   |                                  |                                          |                            |                     |                                          |
| Address                                   | ine 1               |                   |                                  |                                          |                            |                     |                                          |
|                                           |                     |                   |                                  |                                          |                            |                     |                                          |
| Address                                   | ine 2               |                   |                                  |                                          |                            |                     |                                          |
|                                           |                     |                   |                                  |                                          |                            |                     |                                          |
| Address                                   | ine 3               |                   |                                  |                                          |                            |                     |                                          |
| City                                      |                     |                   |                                  |                                          |                            |                     |                                          |
| ony                                       |                     |                   |                                  |                                          |                            |                     |                                          |
| States / Un                               | ion Ter             | ritories          |                                  |                                          |                            |                     |                                          |
|                                           |                     |                   |                                  |                                          |                            |                     |                                          |
| PIN Code                                  |                     |                   |                                  |                                          |                            |                     |                                          |
|                                           |                     |                   |                                  |                                          |                            |                     |                                          |
|                                           |                     |                   |                                  |                                          |                            |                     |                                          |
|                                           |                     |                   |                                  |                                          |                            |                     |                                          |

# 2. Apply for CAT

In the second section, you will enter information about yourself.

# **Personal Information**

You will need to enter your Gender, Nationality, Category, and Date of Birth.

You will also need to select "No" or "Yes" to the question "Are you a Differently-Abled candidate (person with disabilities)? If you choose "Yes," there will be additional questions for you to answer.

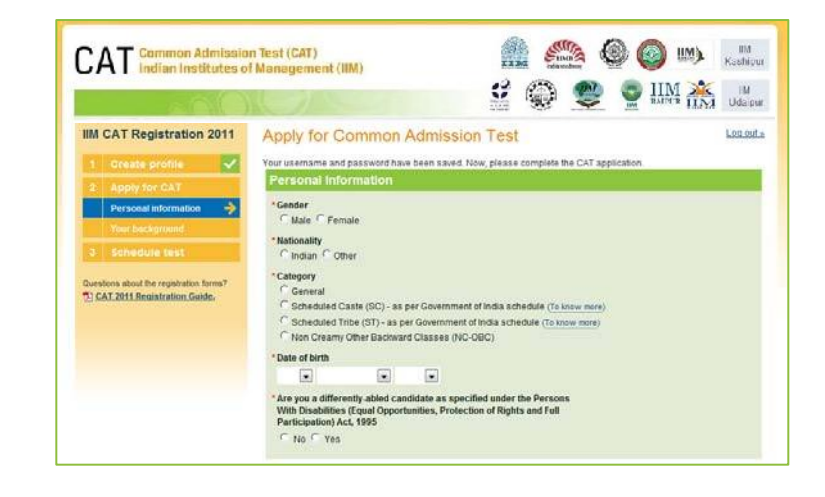

# **Differently-Abled Candidate**

If you **do not have** a disability, click "No" and go on to the Programmes section.

If you **do have** a disability, and choose "Yes," you will need to complete three additional questions:

- 1. Type of disability.
- 2. Do you need support.
- 3. What kind of support do you need.

If you require support to take the CAT, you will be able to complete the application process online and select your preferred city but not the scheduling process. Scheduling will only be completed for DA candidates who require support after the registration and scheduling window is closed (i.e. after 28 September 2011). DA candidates who require support will be scheduled to test on **31 October 2011**. You will receive your admit card by email when the appointment is completed, no later than 8 October 2011.

If you do have a disability, and do not require support for the test, you will be able to schedule your test online after the application process.

# **Programmes**

You must click on the box(es) of the IIM programme(s) to which you are applying. Point your cursor on the box in front of the name of your Programme and click. You should choose all Programmes to which you are applying, and you must choose *at least* one.

For each programme applied, you must choose the city where you prefer to do your follow-up interview with IIM.

Be sure to click on "Save & Continue" to go on to the next screen.

### Are you a differently-abled candidate as specified under the Persons With Disabilities (Equal Opportunities, Protection of Rights and Full Participation) Act, 1995

## C No F Yes

### A Important: You will have to mail in your disability certificate to IIM as explained in the PAQs

### \* Type of disability

- C Low Vision / Blindness
- Hearing Impairment
- C Locomotor Disability / Cerebral Palsy
- \*Do you need support for the lest?

# C No @ Yes

### \* If yes, what kind of support do you need?

- Test Centre to provide Magnifying screen
- I would like to bring my Scribe
- I would like to bring my Reader
- C Twould like to bring my Abacus
- C I would like to bring my Hearing Aid C I would like to bring my Wheel chair

•

Choose your preferred city

You will have to send your disability certificate to IIM as mentioned in the FAQ. If you need 3cribe/Reader or any other testing assistive(1A) device, refer to the  $\Box_{-AQS}$  for instructions on the approval process. The Candidate Care Services will assist you in completing the Scheduling and Registrator process after you submit the CAT application. You will be contacted within sever days.

In addition, the application information that you have just entered will be sent to you in an email within 24 hours. Please print the application now or print the email after it arrives. Remember that you must retain a copy of the submitted Application Form for your ready reference. If at any time you need to reprint your application, log into

| IIM Ahmedabad PGP                                                                                                    | IN Indore EPGP     | IIM Banch PGDHRM        |
|----------------------------------------------------------------------------------------------------|--------------------|-------------------------|
| ✓ IIM Ahmedabad PGP ABM                                                                                                    | IN Indore FPM      | IIM Ranch FPM           |
| IIM Ahmedabad FPM                                                                                                    | M Kashipur PGP     | IIM Rootak PGP          |
| IIM Bangalore PGP                                                                                                    | IN Kczhikode PGP   | IIM Shillong PGP        |
| IIM Bangalore PGSEN                                                                                                    | IIN Kczhikode FPM  | IIM Tiruchirappalli PGP |
| IIM Bangalore PGPPM                                                                                                    | IN Lucknow PGP     | IIM Tiruchirappalli FPM |
| IIM Bangalore FPM                                                                                                    | IN Lucknow PGP AEM | IIM Udaipur PGP         |
| IIM Calcutta PGP PGDM                                                                                                    | IN Lucknow FPM     |                         |
| IIM Calcutta PGP PGDCM                                                                                                    | IIN Raipur PGP     |                         |
|                                                                                                    |                    |                         |
| IN Calcutta -PM                                                                                                    | IM Raipur FFM      |                         |
| IIM Indore PCP                                                                                                    | IN Raipur FFM      |                         |
| Choose city for Interview * If you are shortlisted for the interview The interview city may change later, + Interview city for IIM Ahmedabac                                                             | IN Raipur FFM      | to be act-eduled in?    |
| Inv Calcula -PM     IIM Indore PCP     Choose city for Interview ^     fyou are shortlisted for the interview     "The interview city may change later, +     Interview city for IM Ahmedabac     Mumbai | IN Raipur FFM      | to be scheduled in?     |
| III III Indore PCP III III Indore PCP If you are shortlisted for the interview The interview city may change later, s Interview city for IIM Ahmedabac Mumbai Interview city for IIM Calcutta:           | IN Raipur FFM      | to be scheduled in?     |

# **Educational Background**

You must choose all educational background that apply. For each selection, you will be asked to enter additional information such as marks and boards.

Educational choices include:

- 1. SSC or equivalent.
- 2. HSC or equivalent.
- 3. Bachelor's degree.
- 4. Master's degree.
- 5. Professional course (CA, ICWA etc.).

**SSC or equivalent.** If you choose "Yes" under SSC or equivalent, the percentage of marks received and board choice will be displayed and must be completed.

Enter the percentage of marks obtained in the SSC/CBSE/ICSE/ 10th Standard examination. Round off the percentage marks to one decimal point.

**HSC or equivalent.** If you choose "Yes" under HSC or equivalent, the percentage of marks received, board choices and discipline will be displayed and must be completed.

Enter the percentage of marks obtained in the HSC/12th Standard examination. Round off the percentage marks to one decimal point.

If you have undergone 3-year Diploma in engineering after SSC (without doing HSC) and have then done/are doing a 3-year Degree course in engineering, you should select "Yes" under HSC or equivalent and enter the percentage of marks obtained in the Diploma course for HSC.

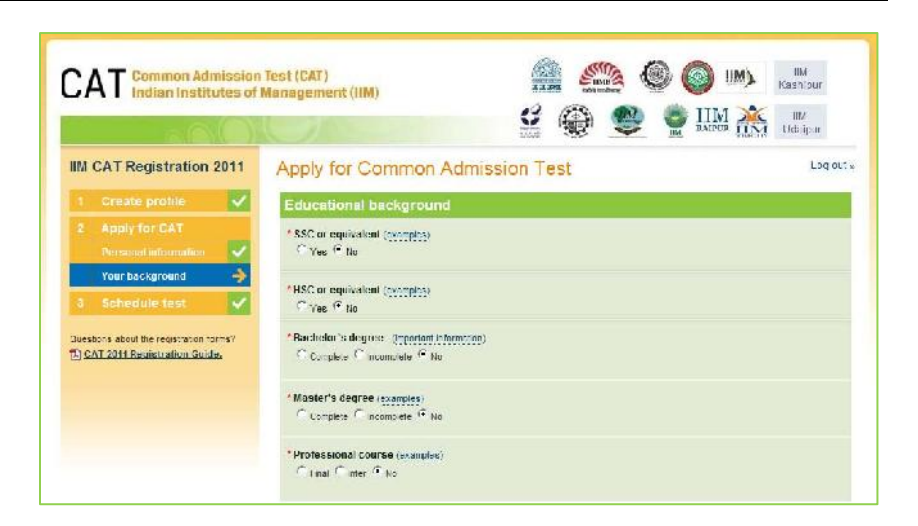

| Educational bac                                       | ckground                                                                                                   |  |
|-------------------------------------------------------|----------------------------------------------------------------------------------------------------|--|
| * SSC or equivalent (                                 | examples)                                                                                                  |  |
| * Yes No<br>* Percentage of mar<br>38.9 % Include one | SSC: Examples SSC/CBSE/ICSE/IOth Standard examination.The marks entered should be equal or more than 35.0% |  |
| * SSC Board                                           |                                                                                                    |  |
| Uttar Pradesh                                         |                                                                                                    |  |

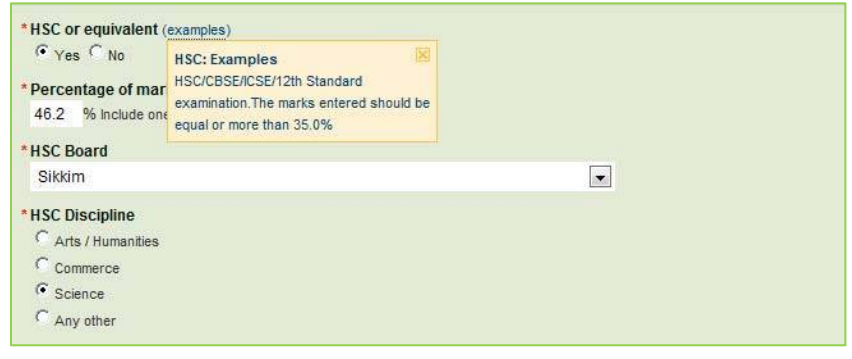

Bachelor's Degree. Choose Bachelor's Degree Incomplete if you are still undergoing a 5-year Integrated Master's Degree course after your HSC. Choose Bachelor's Degree Complete if you have undergone a 5-year Integrated Master's Degree course after your HSC. If you choose "Complete" or "Incomplete" under Bachelor's Degree, you will need to enter the:

- Percentage of marks you received.
- Type of University/Institution you attended.
- State/Union Territory where the University/ Institution you attended is located.
- Discipline of your bachelor's degree.

To enter marks for:

- Bachelor's Degree Incomplete. Enter the percentage of marks obtained for the years/semesters of the degree course completed to date. If you are undergoing a 5-year Integrated Master's degree after your HSC, compute the percentage of marks obtained in the first three years.
- Bachelor's Degree Complete. Compute . the percentage of marks obtained as per the norms of the university/ institute. If no norms exist, enter the percentage of marks obtained for all years/ semesters of the degree course. If you have undergone a 5-year Integrated Master's degree after your HSC, compute the percentage of marks obtained in the first three years. Enter the percentage of marks obtained in the remaining two years in the Master's degree section. If the duration is four years instead of five years, enter the percentage of marks obtained in all four years under the Bachelor's Degree complete. If you fulfill your eligibility based on your performance in a professional examination (e.g., CA/ ICWA), which is considered equivalent to graduation, you should indicate the marks obtained in that examination as marks obtained in the Professional Course.

| Complete C ncomplete C No                                                                                                    |                                                                                                    |
|----------------------------------------------------------------------------------------------------|----------------------------------------------------------------------------------------------------|
| Percentage of marks received                                                                                                    |                                                                                                    |
| 45.6 % include one declinar point.(How to enter marks)                                                                                                    |                                                                                                    |
| Type of University/Institution (Celect the university th<br>Cunversities incorporated by Centra or State Legislature<br>signify orders for Post-graduate Programmes of IMs<br>Cultations Instructes on Lectronology (NLIS) | al grants the degree certificate)<br>or Deemeri Universities, as defined in the                       |
| C Incian Institutes of Technology (IITs)                                                                                                    |                                                                                                    |
| $\Gamma$ institutes (other than ITs) created by an Act of Parlame                                                                                                    | π                                                                                                    |
| $^{C}$ Institutes awarding equivalent qualifications recognized $C$ Arry other                                                                                                    | by Ministry of HRD                                                                                    |
| State/Union Territory where the University/Institutio                                                                                                    | n is located                                                                                          |
| Punjab                                                                                                    | •                                                                                                    |
| Choose University/Institution                                                                                                    |                                                                                                    |
| Lovely Professional                                                                                                    |                                                                                                    |
| Agriculture (Agronomy, Soil Science, Agroutura)     Biochemistry, Agroutural Economist, Agroutural                                                                                                    | ( Forestry                                                                                            |
| Extension, Plant Breeding and Genetics: Entomology                                                                                                    | Food Technology                                                                                       |
| C And an I Ender the                                                                                                    | Horticulture                                                                                          |
| C                                                                                                    | C Hotel & Tourism Management                                                                          |
| Animal Husbandry                                                                                                    | CLow                                                                                                  |
| Architecture C Arts:Humanities (Archaeclogy, Education, Fine                                                                                                    | Management (Business Administration, Business<br>Management, Business Studies, Management Studies)    |
| Arts (Dance, Music, Painting) Geography, Ilistory,<br>Journalish, Languages, Library Science, Lilerature,                                                                                                    | C Medicine/Dentistry                                                                                  |
| Philosophy, Political Science, Psychology, Public                                                                                                    | C Pharmacology/Pharmacy                                                                               |
| Commorce/Economics (Accountancy, Auditing,<br>Dankes Business Mathematics, Durbacs, Octoberging,                                                                                                    | Cooperatives/Rural Sociology/Rural<br>Cooperatives/Rural Banking                                      |
| Economics, Economic Development and Planning, Public<br>Administration, Public Finance, Secretarial Practices etc.]                                                                                                    | C Science (Biology Biochemistry, Bio-lechnology,<br>Botany, Life Science, Zoclogy)                    |
| C Chartered Accountancy                                                                                                    | C Science (Chemistry, Mathematics, Physics, Statistica)                                               |
| Company Secretaryship                                                                                                    | C Science (Others) (Home Science, Nursing, and all other branches of Science not explicitly mentioned |
| C Dairy Science/Technology                                                                                                    | elsewhere in this list]                                                                               |
| C Education [Including Physical Education and Sports]                                                                                                    | 1 Veterinary Science                                                                                  |
| C Engineering/Technology (B.E., 3.Sc. (Engg.),<br>3.Toch, in all engineering subjects, including Computer<br>Engineering, Computer Science, IT, offer than Agricultural<br>transering and Uary Technology                  | 1 Any other                                                                                           |

Master's Degree. If you choose "Complete" or "Incomplete" under Master's Degree, you will need to:

- Choose the number of years completed. .
- Complete the percentage of marks obtained . for each year.
- Select the Discipline of your master's degree.

Choose 3 years only if your Master's Degree is of three years duration. If you have not completed the master's degree, enter the percentage of marks obtained for the years/semesters of the courses completed to date.

### Master's degree (examples) Complete C re un

|           | The second second second second second second second second second second second second second second second s | manual a commence                                                                                                    |
|-----------|----------------------------------------------------------------------------------------------------|----------------------------------------------------------------------------------------------------|
| Numb<br>3 | er of years (                                                                                                  | Enter the percentage of marks obtained<br>in cach year of your Vestor's Degree, I<br>you have not completed the degree |
| 1st ye    | ar: Percenta                                                                                                   | enter the percentage of narks obtained                                                                                 |
| 67.5      | % Include or                                                                                                   | completed.                                                                                                    |

<sup>2</sup> 2nd year: Percentage of marks received 897 % Incode one decinal paint (how In enter marks)

3rd year: Percentage of marks received

83.2 % Include one decimal point (How to enter marks)

### Discipline for master's degree

C Acributturo (Agronomy, Soil Science Agricultura Biotemestry, Agneutural Economics, Agneutural Falersian Plan Bioteding and Genetics, Finlanding Plan Hathoogy etc.) C Boot Technology

- Agricultural Engineering
- C Animal Husbandry
- C Architecture

<sup>(\*)</sup> Arta/Humonitio a 'Arobacology, Education Fine Arts (Dance, Nusic, Pantrig), Geography, History, Jsumalism, Langueges: Ubrey Science, Literature Philosophy, "Disilal Science, Psychology Fublic Administration, Socia: Wort/Weifare, Sociology, etc.]

Commerce/Economics (Accountancy, Auditing, Benking, Busness Mathematics, Business Organisation, Economics, Economic Development and Planning, Public Administration, Aublic Finance, Secretaral Practices etc.]

- Charlered Accountancy
- Cost and Works Accountancy
- C Company Secretaryship
- C Dairy Science/Technology

C Education [including Physical Education and Sports] C Engineering/Technology (M.E., M.Sa. (Enge.),

M. Tech, in all engineering subjects including Computer Engineering, Computer Science, IT, other then Agricultural Encincome and Derry Technology]

C Fisherles

C Science (Oll ers) [Hume Science, Nursing, and al other branches of Seisnee not explicitly marticled elsewhere in this list C Veterinary Science

C Any other

C Food Technology

C Medicine/Dentistry

C Pharmacology/Pharmacy C Rural Studios/Rural Sociology/Rural

Cooperatives/Rural Banking

CLaw

Statistics

C Hotel & Lourism Management

C Management (Business Administration, Business Management, Business Studies, Management Studies)

C Science (Biology, Biochemistry, Bio-technology Botary, Life Science, Zoology) C Science [Chemistry, Nathematics, Physics,

Professional Course. If you choose "Final" or "Inter" under Professional Course Final, you will need to enter the percentage of marks obtained and your

professional discipline. If you choose Professional Course Final Exam, the Professional Course Inter Exam will automatically be checked and you will need to list the percentage of marks obtained for the Inter Exam.

If you choose Professional Course Inter, you should enter the percentage of cumulative marks received to date.

If you have done/are doing any course such as CA, CS or ICWA, you should enter the percentage of marks in this section as well.

Professional course (examples) Final Cinter Civity Professional: Examples Inter Exam: Percenta Sich as CA, CS or CWA, select Final or 67.8 % Include one de Inter and enter the percentages of marks

\* Final Exam: Percentar obtained. 51.0 % Include one decimal point. (How to enter marks)

Discipline for professional course

( CA · cs C ISWA

C Any Other

7

# **Work Experience**

You must enter your work experience in months and the sector or sectors in which you have worked. You should choose all that apply. For example, if you have worked 10 months, you will enter "10." Combine all months worked in all sectors as of 31 August 2011. This refers to any paid and full-time work experience you have <u>acquired</u> <u>after</u> completing your Bachelor's degree.

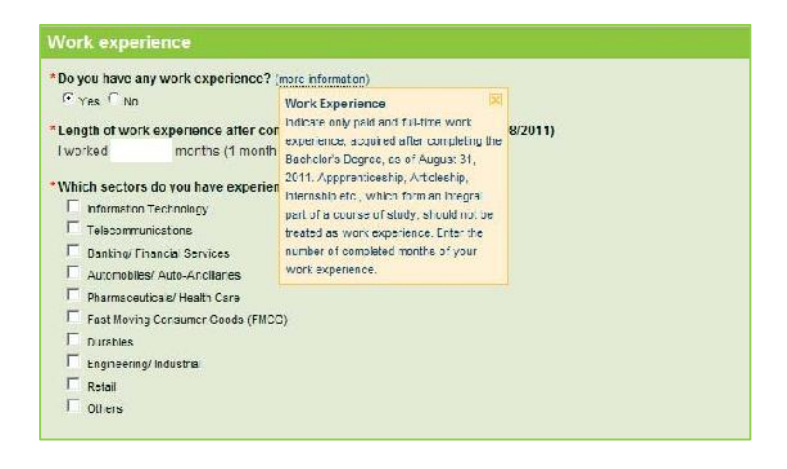

# **Declaration by Candidate**

In this section, you will be required to choose "I Agree" or "I Disagree" to the declaration statement. This declaration affirms that you are eligible to take the CAT and all the information that you have entered is correct.

After reading this section, you need to choose "I agree," in order to click "Save & Continue" to proceed to the next section. If you select "I disagree," you will not be allowed to proceed.

### Declaration by Candidate

I certify that I satisfy the eligibility requirements for CAT and the programme(s) I have applied for and have furnished complete and correct information. I understand that instances of provision of incorrect information detected at any stage of the selection process will automatically disqualify me from the selection process and I will not be allowed to appear for CAT in future. Similarly, if such instances go undetected during the current selection process but are detected in subsequent years, such disqualification will take place with retrospective effect. I also understand that provision of incomplete information will automatically disqualify me from the selection process. J agree to abide by the IIMs decisions on all matters regarding this application. I agree to sign the declaration regarding anti-ragging and also submit the same signed by my parent/guardian at the time of admission.

During the entire selection process, I shall retain a copy of the Advertisement, Voucher, and the submitted Application Form for my ready reference. Any dispute concerning CAT would be subject to Jurisdiction of the Competent Courts within the territorial jurisdiction of City of Ahmedabad only.

\*Indicate your agreement O lagree O l disagree

Save & Continue 🔶

🗲 Back

### **Errors**

If you choose "Save & Continue" and you have not completed any mandatory fields (marked by "\*"), a new screen will appear telling you what you need to correct. The fields that are missing are highlighted in red. In this example, the candidate still needs to enter his nationality and date of birth.

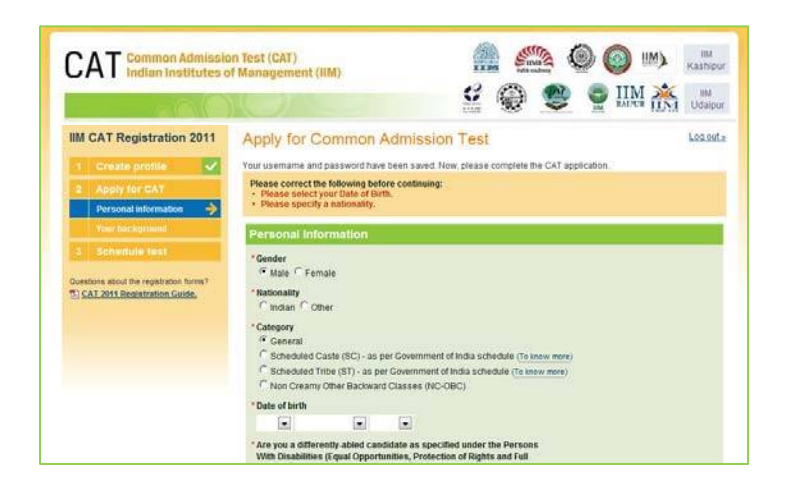

# Successful Submission of the Application

Once you complete the Application and choose the "I agree" button, all your information will be entered and saved into Prometric's computerised data entry system. This could take several minutes. Please **Do NOT** close this window while your information is being saved.

After your information has been successfully saved, a copy of your application will be emailed to you within 24 hours to the email address specified by you.

You can now move on to Schedule your test.

# 3. Schedule test

Once your application has been successfully submitted, you can continue the online process to schedule an appointment to take the CAT unless you are a DA candidate who has selected support requirements for the test. You will be asked to choose a site and pick an available date and time at that site.

The CAT may be taken during the window of **22 October – 18 November 2011**. There will be two sessions each day – at **10 a.m.** and at **3.15 p.m**.

# Select Location for the Test

When choosing a test site location, you will see "State / Union Territory" followed by a white box with an arrow at the end. Click on the arrow and scroll down to see a list of the states and territories where the CAT will be given. Click on the state or territory where you would like to take the CAT. Next, you will see a list of the test site locations available. Click on "Schedule appointment" under the site of your choice.

# IIM CAT Registration 2011 1 Create profile 2 Apply for CAT 3 Schedule test

### 🏦 🥮 🛞 🔘 🕪 📲 CAT Common Admission Test (CAT) Indian Institutes of Manageme ot (IIM) 🗳 🚱 🤮 🔮 IIM 🔆 🛤 IIM CAT Registration 2011 Schedule Your Test Log out > IIM CAT Testing Site 7 Oxections GREENWHICH ROAD CAT 2011 Reserve ation On ASSAN TEA LAND APPAR am, Assam 11111-111 IIM CAT Test Site 105 Directions VELIYANNUR THRISSUR ALISSIA.

CAT

Please do not close this window while your request is being processed

# 

# Select date and time

Once you choose your site, you must choose the date you want to take the CAT. You will only be able to select dates highlighted in blue. If a date in the test window is not shown, it means that all available testing sessions at that site for that date have already been filled. Once you choose the date, you will need to choose the 10 a.m. session or the 3.15 p.m. session. If either of these two times does not appear, it means all available testing seats for that time have already been filled.

If a site no longer has any available dates, you may use the blue "Back" button at the bottom of the screen to search for other sites.

Once you have made your site, date and time selections, you must click the "Save & Finish" button at the bottom of the screen.

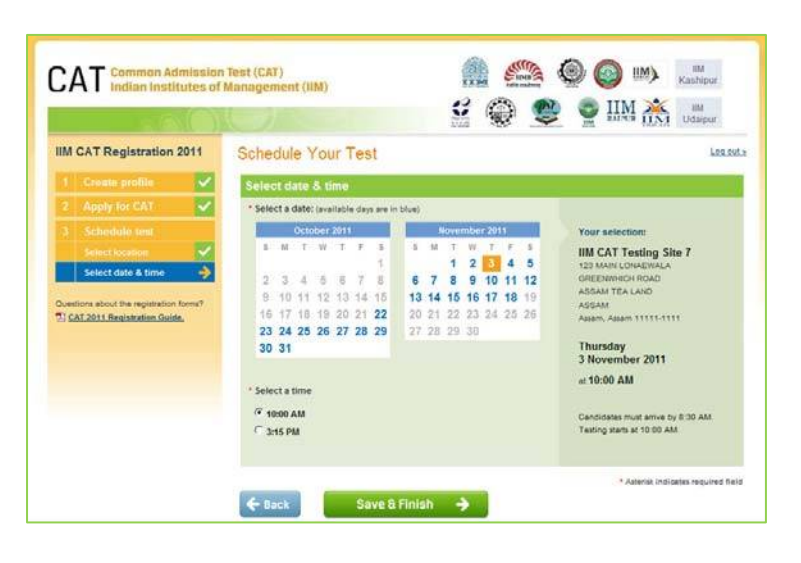

# **Confirmation Page**

If all information has been entered correctly, you will see a confirmation screen. You should read the confirmation screen to make sure all information is correct. If something is not correct, click the "Edit" button in the area where there correction needs to be made.

Be sure to review the page to make sure there are no red "Pending" buttons. A "Pending" button means you still need to enter some information. Click on the "Finish my registration" button to complete your registration and scheduling process.

If any information is incorrect, you can click the "Edit Profile" or "Edit Application" buttons to make corrections.

If all information is correct, click on the "I am done (exit)" button to end your scheduling session. You will be sent an email Admit Card and Application Summary to the email address specified by you within 24 hours.

If you prefer, while on the confirmation page, you have the option to print your CAT Admit Card and to print your Application Summary. Even if you print from this screen, the information will still be emailed to you.

|                                   | REAR                                                                                                    |                                                                                          | 🗳 💮 🧶                                                                                                    |                                                                                                    |
|-----------------------------------|----------------------------------------------------------------------------------------------------|------------------------------------------------------------------------------------------|----------------------------------------------------------------------------------------------------|----------------------------------------------------------------------------------------------------|
| IIM CAT Registration 2011         | Welcome ba                                                                                                    | ck, Raju Kumar                                                                           |                                                                                                    | Log.os                                                                                                    |
| 1 Create profile                  | Your IM CAT registrati                                                                                                    | on is currently incomplete.                                                              |                                                                                                    |                                                                                                    |
| and an experimental second second | Finish my rea                                                                                                    | nistration 🔺                                                                             |                                                                                                    |                                                                                                    |
| 2 Apply for GAT                   | rinannyre                                                                                                    | gistration -                                                                             |                                                                                                    |                                                                                                    |
| 3 Schedule test                   | Test Appointme                                                                                                    | ent Penono                                                                               | A Print Advant Canto Call                                                                                                    | nas Advert Carit 🕢 Aleachauthus Test                                                                                                    |
| The cutoff for changes is 28 Sep. | Stational Production Constitution                                                                                                    | A ILLAND WASHINGTON                                                                      |                                                                                                    | and some of the ten second some                                                                                                    |
| 2011.                             | Profile Courter                                                                                                    |                                                                                          |                                                                                                    | 7 California - A Channe Passance                                                                                                    |
|                                   | Prome acounced                                                                                                    |                                                                                          |                                                                                                    | P Locretone E Charge Paramore                                                                                                    |
|                                   | Name:                                                                                                    | Raju Kumar                                                                               | Phone 1:                                                                                                    | 91 996877651                                                                                                    |
|                                   | Username:                                                                                                    | raju                                                                                     | Phone 2:                                                                                                    |                                                                                                    |
|                                   | Email:                                                                                                    | rajukumar@kumar.com                                                                      | Address:                                                                                                    | 123 MO Road                                                                                                    |
|                                   |                                                                                                    |                                                                                          | City:                                                                                                    | Delhi                                                                                                    |
|                                   |                                                                                                    |                                                                                          |                                                                                                    |                                                                                                    |
|                                   | Personal Information                                                                                                    | É                                                                                        | Educational Back                                                                                                    | ground                                                                                                    |
|                                   | Personal Information<br>Gender:                                                                                                    | 1<br>Male                                                                                | Educational Back                                                                                                    | iground<br>: Yes                                                                                                    |
|                                   | Personal Information<br>Gender:<br>Nationality:                                                                                                    | t<br>Stale<br>Indan                                                                      | Educational Back<br>SSC or equivalent<br>Percentage of mu                                                                                                    | iground<br>E Ves<br>Irks: 56.8%                                                                                                    |
|                                   | Personal Information<br>Gender:<br>Nationality:<br>Category:                                                                                                    | tale<br>Inden<br>General                                                                 | Educational Back<br>SSC or equivalent<br>Percentage of mu<br>SSC Board:                                                                                                    | iground<br>t Ves<br>rks: 56.8%<br>Puducheny                                                                                                    |
|                                   | Personal Information<br>Gender:<br>Nationality:<br>Category:<br>Date of birth:                                                                                                    | Male<br>Indan<br>General<br>28 October, 1982                                             | Educational Back<br>33C or equivalent<br>Percentage of mu<br>SSC Board:<br>HSC or equivalent                                                                                                    | tground<br>t: Yes<br>rks: 58.8%<br>Publicherry<br>t: No                                                                                                    |
|                                   | Personal Information<br>Gender:<br>Nationality:<br>Category:<br>Date of birth:<br>Programmes                                                                                               | Male<br>Indan<br>General<br>28 October, 1982                                             | Educational Back<br>SSC or equivalent<br>Percentage of mu<br>SSC Board:<br>HSC or equivalent<br>Backelor's (degre                                                                                                    | iground<br>t: Ves<br>rks: 58,3%<br>Puducheny<br>t: Ne<br>t: Complete                                                                                                    |
|                                   | Personal Information<br>Gender:<br>Nationality:<br>Category:<br>Date of birth:<br>Programmes<br>Apphying to:                                                                               | Male<br>Indian<br>General<br>28 October, 1982<br>Bit Ahmedabad POP                       | Educational Back<br>35C or equivalent<br>Percentage of mu<br>SSC Board:<br>HSC or equivalent<br>Bachelor's degre<br>Percentage of mu<br>Tune of                                                                                                    | ground<br>E Yes<br>Frka: 56.3%<br>Puducheny<br>E No<br>E No<br>E Complete<br>Frka: 60.5%                                                                                                    |
|                                   | Personal Information<br>Gender:<br>Nationality:<br>Category:<br>Date of birth:<br>Programmes<br>Apphying to:<br>City for interview:                                                        | Male<br>Indan<br>General<br>28 October, 1982<br>Bit Ahmedabad POP                        | Educational Back<br>SSC or equivalent<br>Percentage of ma<br>SSC Board:<br>HSC or equivalent<br>Bachelor's degre<br>Percentage of ma<br>Type of<br>university/institu                                                                                                | iground views of the second second se                                                                                                    |
|                                   | Personal Information<br>Gender:<br>Nationality:<br>Category:<br>Date of birth:<br>Programmes<br>Applying to:<br>City for interview:<br>BIX Ahmediabad                                      | Male<br>Indan<br>General<br>28 October, 1982<br>Bil Ahmedabad POP<br>Chennel             | Educational Back<br>33C: or equivalent<br>Percentage of mu<br>SSC Doard:<br>HSC or equivalent<br>Bachelor's degre<br>Percentage of mu<br>Type of<br>universitylinestitu<br>Sate/Mixin Territ                                                                         | tr Ves<br>v Ves<br>Na 505<br>Publicherry<br>No<br>Complete<br>without 2005<br>methods 2005<br>methods                                                                                                    |
|                                   | Personal Information<br>Gender:<br>Nationality:<br>Category:<br>Date of birth:<br>Programmes<br>Applying to:<br>City for interview:<br>Itt Ahmentabed<br>Applying to Non-BM                | t<br>Male<br>Indian<br>General<br>28 October, 1902<br>Bit Ahrendsbed POP<br>Chenne<br>Na | Educational Back<br>33C, or equivatem<br>Percentage of mu<br>35C (back<br>HSC or equivatem<br>Bachelor's degre<br>Percentage of mu<br>Type of<br>university/institut<br>State Monon Territ<br>University / Institu                                                   | grownd<br>t Vre<br>Staffs<br>Pabutheny<br>to To<br>to Soft<br>to Soft<br>methods other than This created by<br>Some on Act of Parlament<br>tomas<br>tomas                                                                                                    |
|                                   | Personal Information<br>Gender:<br>Nationality:<br>Category:<br>Date of birth:<br>Programmes<br>Applying to:<br>City for interview:<br>BKA Americated<br>Applying to Non-BM<br>Institutes: | talain<br>Indian<br>General<br>28 October, 1982<br>BB Ahmedisted POP<br>Chennal<br>No    | Educational Baci<br>33C or equivalent<br>Percentage of nu<br>35C Board:<br>HSC or equivalent<br>Bacheloris degre<br>Percentage of nu<br>Type of<br>university/institle<br>StateUnion Terri<br>University/institle<br>Disceptine:                                     | ground<br>I Vie<br>S0.5%<br>Publicherry<br>I No<br>I No<br>I S0.5%<br>Institute Storeman TE) created by<br>ion an Act of Trainment<br>and of Trainment<br>Law<br>Law                                                                                                    |
|                                   | Personal Information<br>Gender:<br>Rationality:<br>Category:<br>Date of birits:<br>Programmes<br>Apolying to:<br>City for interview:<br>IRX Ahmedabed<br>Apolying to Non MM<br>Institutes: | Maie<br>Islaan<br>General<br>28 October, 1982<br>Bit Ahmedabad PGP<br>Chennel<br>Na      | Educational Bacl<br>3.5C or reguratem<br>Percentage of m<br>SSC Board:<br>HSC or equivalent<br>Bachetoria degre<br>Percentage of m<br>Type of<br>university institut<br>Sate Wrien Territ<br>University / Institut<br>Discipline:<br>Master's degree                 | ground Vis<br>Vis<br>Vis<br>Nubberly<br>Nubberly<br>Complete<br>Complete<br>Complete<br>Mittures (Offer than TTR) created by<br>Complete<br>Complete<br>Lawe<br>Lawe<br>Lawe<br>Lawe                                                                                                    |
|                                   | Personal information<br>Genden<br>Kationative<br>Category:<br>Date of birth:<br>Programmes<br>Anophing for<br>City far interview.<br>Bit Ahmedataed<br>Applying to loss dtd<br>Institutes: | a Maie<br>bolan<br>Deneral<br>28 October, 1962<br>Bit Ahmedabad POP<br>Chennal<br>Na     | Educational Back<br>SSC or equivalent<br>Percentage of mu<br>SSC Board.<br>HISC or equivalent<br>Bachesion's depre<br>Percentage of mu<br>Typp of<br>university / institu<br>Batel Whom Terri<br>University / institu<br>Discipline:<br>Mattar's degree.             | sprovend<br>verse<br>verse<br>ver                                                                                                    |
|                                   | Personal information<br>Gender:<br>Rationality:<br>Category:<br>Date of birth:<br>Programmes<br>Apolyning for:<br>City for interview:<br>BIA Ahmentabed<br>Institutes:                     | talain<br>Istain<br>General<br>28 October, 1982<br>Bit Ahmedated POP<br>Chennel<br>JN    | Educational Baci<br>StC or equivalent<br>Percentage of m<br>SSC Board.<br>HSC or equivalent<br>Bachelor's degre<br>Percentage of m<br>Type of<br>university/institu<br>State/Union Stitu<br>State/Union Stitu<br>Discipline:<br>Master's degree.<br>Professional dou | grownd<br>t Vra<br>S0.5%<br>Pubutheny<br>to Ro<br>complete<br>to S0.5%<br>motions<br>to S0.5%<br>to S0.5%<br>to S0.5 |

# Admit Card Summary Email

When you receive your Admit Card by email, you should read it carefully and verify all information is correct. You should then print a copy.

You **must bring** the Admit Card with you on the day you take your test. You will not be allowed to test without the Admit Card.

To the right is an example of what your email Admit Card will look like. You should expect to receive this email within 24 hours of submitting your completed application and scheduling.

When you begin your test, you must enter the CAT Registration Number/Prometric Testing ID on your admit card into the computer.

| To begin your exam, you mu<br>Number/Prometric Testing I | ist enter your CAT Registration<br>D: SR1234567 |
|----------------------------------------------------------|-------------------------------------------------|
| Order Confirmation Number/                               | Document Number: T66SYD5013                     |
| Appointment Date:                                        | 3 Nov, 2011                                     |
| Appointment Time:                                        | 10:00 AM                                        |
| Candidate's Name:                                        | <school leaving="" name=""></school>            |
| Candidate Address:                                       | 37-B Vandana Nagar<br>Indore 452013             |
| Candidate Email Address:                                 | kaushalmit. JC-xyz.com                          |
| Nationality:                                             | Indian                                          |
| Category:                                                | Scher ulec caste (SC)                           |
| Birth Date:                                              | . <sup>7</sup> М. у, 1984                       |
| Exam Name/Description:                                   | CAT EXAM                                        |
| Exam Number:                                             | IZ0001                                          |
| Exam Languag                                             | English                                         |
| Test Site:                                               | IIM CAT Testing Site IIM 140                    |
| Test Site Code:                                          | IIM140                                          |
| Test Site Address:                                       | 123 Street                                      |
|                                                          | Delhi, India                                    |
| Test Site Phone:                                         | 56734457                                        |
| Payment Type:                                            | Voucher                                         |

# Application Summary Email

Once your CAT application has been successfully submitted, a summary of your application will be sent to you via email within 24 hours. Please save and print a copy of the application for your records.

To the right is an example of what your email application summary will look like. You should expect to receive this email within 24 hours of submitting your completed application.

| IIM Common Admissions Tes                          | t (CAT) Application    |
|----------------------------------------------------|------------------------|
| CAT Registration Number/<br>Prometric Testing ID:  | SR1234567              |
| Personal Information                               |                        |
| Candidate's Name on<br>School Leaving Certificate: | Chandra Patro          |
| Gender:                                            | Μ                      |
| Nationality:                                       | Indian                 |
| Category:                                          | Scheduled Caste (SC)   |
| Birth Date:                                        | 17 Мау. 198            |
| Application to<br>Programmes of IIMs:              | IIM A.m. da⊭ad-PGP     |
| Work Experience                                    |                        |
| Work Experience in Mo. ths (as of 31/08/2011):     | 24                     |
| Work Experience Cec plis:                          | Information Technology |
| Educational Information                            |                        |
| SSC or equivalent:                                 | No                     |
| HSC or equivalent:                                 | No                     |
| Bachelor's degree:                                 | No                     |
| Master's degree:                                   | No                     |
| Professional course:                               | Final                  |
| Final Exam: Marks                                  | 98.1%<br>CA            |
|                                                    |                        |
| Interview Centre                                   |                        |
| IIM Bangalore:                                     | Bangalore              |
| IIM Calcutta:                                      | Kolkata                |

# **Re-entering the CAT Scheduling System**

If you have already begun the registration and scheduling process, but need to finish the process, change your scheduling information, get another copy of your application or a copy of your admit card, go to https://iim.prometric.com and use the "Existing Users" link on the righthand side. You will need to enter the username and password you've already created then click on "Log in."

Registration closes at 11.59 p.m. on 28 September, 2011. No changes will be allowed after that time.

If you do re-enter the scheduling system to choose a new test location, time or date, your appointment information will not change until you click on the "I am done (exit)" button. The rescheduling process would then be complete and you would be sent a new Admit Card. If you do not click on "I am done (exit)" button, your current appointment will be maintained. **You must attend the session printed on your most recent Admit Card.** 

# **Registration Help**

If, during the registration process, you have questions or need help, you should click on the information links. They are always in blue text and underlined.

Information related to the area that you are completing will pop up.

The screen shot on the right is an example of someone who clicked on the "password requirements" link for more help on how to create a password.

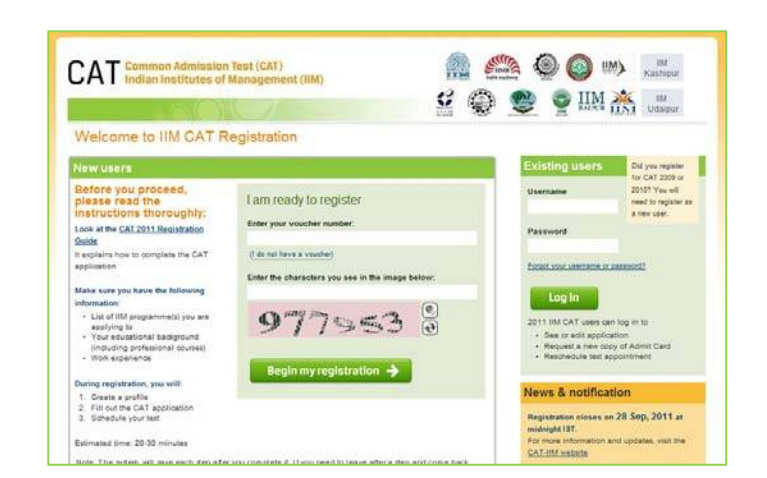

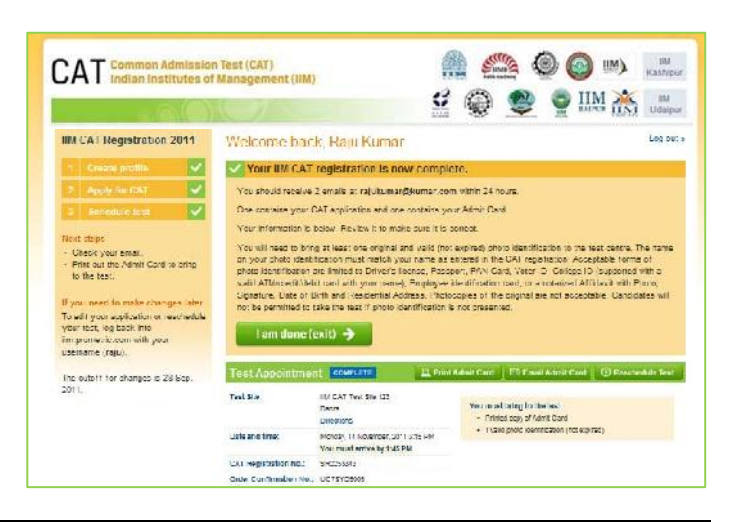

| 2 APPLY TOC CAT                         | A important Your name must exactly match y                                                                                                    | our school-leaving certificate                                   |
|-----------------------------------------|----------------------------------------------------------------------------------------------------|------------------------------------------------------------------|
| 0 Schedule test                         | *Full Name (as given in School Leaving Certific                                                                                                    | ate)                                                             |
| Questions about the registration forms? | * Primary email address<br>(Admit Card will only be sent via email)                                                                                                    | * Confirm primary email address                                  |
|                                         | Create a login                                                                                                    |                                                                  |
|                                         | Creating a login enables you to log back in late<br>Card or CAT application.                                                                                                    | r if you need to make changes, or request a resend of your Admit |
|                                         | *Username                                                                                                    |                                                                  |
|                                         | * Password (password requirements)                                                                                                    | Confirm password                                                 |
|                                         |                                                                                                    |                                                                  |
|                                         | password requirements                                                                                                    |                                                                  |
|                                         | *Your secret<br>Your contain at least one uphabet an<br>Your moth<br>Your moth                                                                                                    |                                                                  |
|                                         | Your sector     Your sector     Your sector     Your sector     Your moth     Your moth     Your moth     Your moth     Your moth     Your sector     Your sector     Aleved special characters     Aleved special characters                                                    | Confirm answer to reminder question                              |
|                                         | Your secret     Your secret     Your secret     Your password requirements     Your secret     Your contain at least one schabet an     Your moth     eas numeric canadiar     Your secret     Adeved special characterities     GatStrict(v_1=+*-77, \)     Data Privacy Policy | Confirm as wer to reminder question                              |

# **The Testing Process**

You will take the CAT on a computer at the test centre you selected during the Scheduling part of the online registration process. You do not need any computer experience or typing skill to take your test. Your CAT examination will begin with a short tutorial on the test and its features.

You must arrive **one-and-a-half hours (1.5 hours)** before your scheduled appointment. This allows time for you to sign in and for staff to verify your identification and documentation.

You will need to bring the following items with you to the test centre:

- 1. Admit Card. You must bring your Admit Card with you to the test centre. You will not be allowed to test without it.
- Required Identification. You must present an original, valid (non-expired) form of photo identification before you can test. The name on the photo identification must match your name as entered in the CAT registration. Acceptable forms of photo identification are limited to: driver's license; passport; PAN card; voter ID; college ID (supported with a valid ATM/Debit/Credit Card with your name); employee identification card; or a notarized Affidavit with photo, signature, date of birth and residential address. Photocopies of the original are <u>not</u> acceptable. If in doubt, bring a notorized Affidavit.

Note: If you do not present an appropriate photo identification, you will not be allowed to take the CAT.

 If you are a candidate belonging to the SC/ST category and paid the discount fees, please bring a valid document as proof of your SC/ST eligibility. Without proper documentation, you <u>may not</u> be permitted to take the test.

# **Test Centre Regulations**

To ensure that all candidates are tested under equally favourable conditions, the following regulations and procedures will be observed at each test centre. Your failure to follow any of the security procedures may result in the disqualification of your test. IIMs and Prometric reserve the right to audiotape and videotape any test session.

**References.** No reference materials, papers or study materials are allowed at the test centre. If you are found with these or any other aids, you will not be allowed to continue the test and your answers will not be scored. You will be provided with scratch papers and pencils to use during the test session. These items (used and unused) must be returned at the end of the test session. Removing scratch paper from the test centre will be considered an act of misconduct.

**Personal Items.** Personal items, other than identification documents, are not allowed in the testing room. This includes cell phones, PDAs, BlackBerry® devices, digital/analog watches, and any other electronic or photographic devices. You will not have access to your personal items during the test. If you fail to follow the directions of the test centre staff, you will not be permitted to take the test. Any violation of this procedure during the test may result in cancellation of your scores, dismissal by the test centre staff, or banning from future testing. Test Centres, Prometric and IIMs assume no responsibility for personal items or devices that you choose to bring into the test centre.

**Breaks.** There are no scheduled or unscheduled breaks. Once you have been seated at the test centre, you must remain in your seat during the test except when authorised to leave by a test centre staff member.

**Visitors.** Friends or relatives who accompany you to the test centre are not allowed to wait in the test centre or be in contact with you while you take the test.

**Misconduct or Disruptive Behaviour.** Candidates who engage in any kind of misconduct or disruptive or offensive behaviour may be dismissed from the test. Examples are: giving or receiving help, taking part in an act of impersonation, removing test materials or notes from the testing room, using rude or offensive language and behaviour that delays or interrupts testing.

Weapons. Weapons are strictly prohibited at the test centre.

**Questions on Test Content.** Test centre administrators are not allowed to answer any questions pertaining to the test content. If you do not understand a question on the test, you should answer the question to the best of your ability.